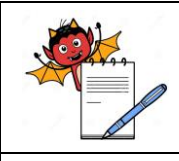

# PHARMA DEVILS

QUALITY ASSURANCE DEPARTMENT

# ERP Data Backup and Restoration

# 1.0 PURPOSE:

To lay down a procedure for ERP data backup and restore the backup data.

# 2.0 SCOPE:

This procedure is applicable for ERP Software.

# **3.0 RESPONSIBILITIES:**

**3.1** IT personnel are responsible to take backup as per this SOP.

3.2 IT Head is responsible to provide training and ensure compliance to the SOP

# 4.0 ACCOUNTABILITY:

Head - Information Technology or Designee

# 5.0 **PROCEDURE:**

#### 5.1 Creation of Backup:

Step 1 - Obtain portable Hard disk Drive from the IT dept.

- Step 2 Enter the server room by clearing all security formalities.
- Step 3 Before logging into server make sure that all current users are broadcasted message for module block and after this all modules are blocked from CSA module; and all this is to be done from a client machine system.
- **Step 4 -** Root login to database server and go to below given path to find ERP2024 Computer  $\rightarrow$  File System  $\rightarrow$  var  $\rightarrow$  lib  $\rightarrow$  MYSQL
- **Step 5 -** Copy ERP2024 database folder and paste it on same server using the path: Computer  $\rightarrow$  File System  $\rightarrow$  Home  $\rightarrow$  erpuser and wait till all files are copied.
- Step 6 Again copy the database file into the external HDD brought with us.
- Step 7- Now close all open windows onto the server.
- Step 8 Start MYSQL service.

Step 9 - Once backup is copied in external HDD remove the HDD and submit back in the IT dept.

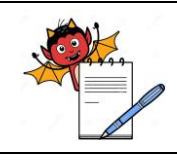

# **ERP Data Backup and Restoration**

- **N.B:** (I) Data backup of 3 days are retained when the backup is on same server.
  - (II) Data backup is of 10 days when it is back up in external HDD.
  - (III) Data in IT department is retained for 15 days in their desktop HDD's.
  - (IV) For previous 3 years old data backup is kept monthly.
  - (V) Previous data of more than 3 years are stored in yearly size.

#### 5.2 How to Restore:

In case of restoration data it is mostly applicable that it is to be done following the **Server to Server** Method.

#### Steps to followed to restore backup using the above said method are:

- **Step 1-** Login into the server.
- Step 2- Go to desktop service and in command prompt type the following path:

#### Var/lib/mysql

- Step 3- Copy the database from the backup to the folder on the above mentioned path (database name- ERP2024)
- Step 4- Now open command prompt and type: chmod –R 777 and press enter.

Step 5- Now start MYSQL services.

#### 6.0 ANNEXURE (S):

NIL

#### 7.0 ABBREVIATION (S):

- 7.1 SOP: Standard Operating Procedure
- 7.2 IT: Information Technology
- 7.3 HDD: Hard Disk Drive

#### 8.0 **REVISION SUMMARY:**

| SOP No. | Effective Date | Reason for Revision |
|---------|----------------|---------------------|
|         |                | First Issue         |